## Using the new PayPal Checkout Process (You don't need to join PayPal!)

Although IPMS/USA has used PayPal as our credit and debit card processor for many years, the checkout process has been updated. Here are some screenshots and commentary to walk you through it.

When you are in our MYIPMSUSA.org membership site and your membership renewal is due or you are paying for a National Convention Registration or Trophy Package, you will be directed to a screen something like this:

| 🔅 International Plastic Modelers 🗙                                                                                | +                                                                                                    | ~                                                                   |
|----------------------------------------------------------------------------------------------------|----------------------------------------------------------------------------------------------------|---------------------------------------------------------------------|
| ← → C ☆ @ https://ipr                                                                                             | su28.wildapricot.org/Sys/Profile/Finances                                                                                                    | 🗅 🖈 👩 🗟 🔺 🖬 🛞 Update :                                              |
| 🔇 New Tab 📄 Imported From IE                                                                                      | 🔹 Apple 🔍 Bing 💪 Google 👿 Yahoo                                                                                                    |                                                                     |
| Go to IPMS/USA                                                                                                    | Renew My Membership                                                                                                    |                                                                     |
| My profile                                                                                                    |                                                                                                    |                                                                     |
| EDIT PROFILE                                                                                                    |                                                                                                    | Balance due: \$30.00                                                |
| <u>Profile Privacy Emails</u>                                                                                     | abscriptions Member photo albums My event registrations 🌲 Invoices and payments Donation                                                                                                | ons                                                                 |
| Balance due (1 items): 3     We use PayPal to proce look for the "Pay with I      VISA     PAY ONLINE      Search | 30.00<br>s credit, debit, and PayPal account payments, but you do not have to belong to PayPal or join PayPal t<br>ebit or Credit Card" button. Please make all payments in US Dollars. | o make a credit or debit card payment. Once you click "Pay Online", |
| Date                                                                                                    | Transaction                                                                                                    | Balance due 🛛                                                       |
| 11/02/2022                                                                                                    | \$30.00                                                                                                    |                                                                     |
|                                                                                                    | Balance due: \$30.00                                                                                                    |                                                                     |
|                                                                                                    | Membership renewal pending                                                                                                    |                                                                     |
|                                                                                                    |                                                                                                    | MESSAGES                                                            |

Look for and click the Pay Online button I have circled in red above to go to the checkout screen.

You will be directed to the PayPal checkout process and this page:

| Log in to your PayPal account × +                                                                                                    |                                                                                                    |                |          |     |       | ~        |
|----------------------------------------------------------------------------------------------------|----------------------------------------------------------------------------------------------------|----------------|----------|-----|-------|----------|
| ← → C ☆ ♠ https://www.paypal.com/checkoutnow?token=0B71194                                                                                                    | 9E02112015                                                                                                    | <b>&amp;</b> Ó | \$<br>08 | • * | • 🖬 🄇 | Update : |
| 🔇 New Tab 📄 Imported From IE 🔹 Apple 🔍 Bing 💪 Google 💆 Yahoo                                                                                                    |                                                                                                    |                |          |     |       |          |
| If you are not a PayPal member or just<br>want to pay by Credit or Debit Card, click<br>the circled button at the bottom of the<br>screen. You will be taked to the Guest<br>Checkout Screen. | Pay using the pay of the pay of t |                |          |     |       |          |

As I have noted in red, you don't have to belong to PayPal or join PayPal to checkout. Simply click the "Pay with Debit or Credit Card" button to go to the Guest Checkout screen:

| PayPal × +                                                                                                    |                                                          |                             |                                                      |          |  |   | -   | ×        |
|----------------------------------------------------------------------------------------------------|----------------------------------------------------------|-----------------------------|------------------------------------------------------|----------|--|---|-----|----------|
| C      Mew Tab     Imported From IE     Apple     Apple     A | ing G Google 🔽 Yahoo                                     | 11949E02112015&rcache=1&use | raction=PAY&cookieBannerVariant=hidden⌖ •            | 8° () 12 |  | * | u 🤟 | Update : |
|                                                                                                    | PayPal                                                   | `⊒ \$30.00 USD ∨            |                                                      |          |  |   |     |          |
|                                                                                                    | Pay now                                                  | Pay Later NEW               |                                                      |          |  |   |     |          |
|                                                                                                    | PayPal Guest Checkout                                    |                             |                                                      |          |  |   |     |          |
|                                                                                                    | We don't share your financial details with the merchant. |                             | PayPal is the safer, easier                          |          |  |   |     |          |
|                                                                                                    | Country/Region<br>United States                          | ~                           | Way to pay<br>No matter where you shop, we keep your |          |  |   |     |          |
|                                                                                                    | Email<br>michael.oberholtzer@comcast.net                 |                             | financial information secure.                        |          |  |   |     |          |
|                                                                                                    | Phone type V Ph<br>Mobile V +1                           | one number                  |                                                      |          |  |   |     |          |
|                                                                                                    | By continuing, you confirm you're 18 years or older.     |                             | Fill in the required                                 | 0        |  |   |     |          |
|                                                                                                    | 🚺 🔶 VISA 🏧                                               |                             | information and scroll                               | )        |  |   |     |          |
|                                                                                                    | Card number                                              |                             | down                                                 |          |  |   |     |          |
|                                                                                                    | MM / YY                                                  | cvv 📼                       |                                                      |          |  |   |     |          |
|                                                                                                    | Billing address                                          |                             |                                                      |          |  |   |     |          |
|                                                                                                    | First name                                               | Last name                   |                                                      |          |  |   |     |          |
|                                                                                                    | Street address                                           |                             |                                                      |          |  |   |     |          |
|                                                                                                    | Apt., ste., bldg. (option                                | nal)                        |                                                      |          |  |   |     |          |

Again noted in red, fill in the requested information and continue to the bottom of the page:

| 🖡 PayPal × +                           |                                                  |                    |                                                                                                |  |  |  |  |  |
|----------------------------------------|--------------------------------------------------|--------------------|------------------------------------------------------------------------------------------------|--|--|--|--|--|
| ← → C ☆ â https://www.paypal.com       | /checkoutweb/signup?token=0B711949E02112015&rcac | he=1&useraction=PA | /&cookieBannerVariant=hidden⌖ 🗞 🖞 🖈 🚱 🚱 🥌 🗯 🗖 🥴 Update                                         |  |  |  |  |  |
| 🚱 New Tab 📄 Imported From IE 🗯 Apple 🝳 | Bing G Google 😾 Yahoo                            |                    |                                                                                                |  |  |  |  |  |
|                                        | Card number                                      |                    |                                                                                                |  |  |  |  |  |
|                                        | MM / YY CVV                                      |                    |                                                                                                |  |  |  |  |  |
|                                        | Billing address                                  |                    |                                                                                                |  |  |  |  |  |
|                                        | First name Last name                             |                    | Once you have filled in the required information, click the "Continue" button to complete your |  |  |  |  |  |
|                                        | Street address                                   |                    | payment!                                                                                       |  |  |  |  |  |
|                                        | Apt., ste., bldg. (optional)                     |                    |                                                                                                |  |  |  |  |  |
|                                        | City                                             |                    |                                                                                                |  |  |  |  |  |
|                                        | State                                            | ~                  |                                                                                                |  |  |  |  |  |
|                                        | ZIP code                                         |                    |                                                                                                |  |  |  |  |  |
|                                        | Continue                                         |                    |                                                                                                |  |  |  |  |  |
|                                        | Have a PayPal account? Log In                    |                    |                                                                                                |  |  |  |  |  |
|                                        | Cancel and return to merchant                    |                    |                                                                                                |  |  |  |  |  |
|                                        | Français Español 中文                              |                    |                                                                                                |  |  |  |  |  |
|                                        | Policies Legal Privacy © 1                       | 1999 - 2022        |                                                                                                |  |  |  |  |  |

Once everything is filled in click "Continue" and your payment will be processed. You will be taken back to MyIPMSUSA where you will see confirmation that your payment is complete. You are done!

If you have any questions, please contact <u>Treasurer@IPMSUSA.org</u> or <u>Manager@IPMSUSA.org</u> and we will be happy to help.